# @Net V2 2024

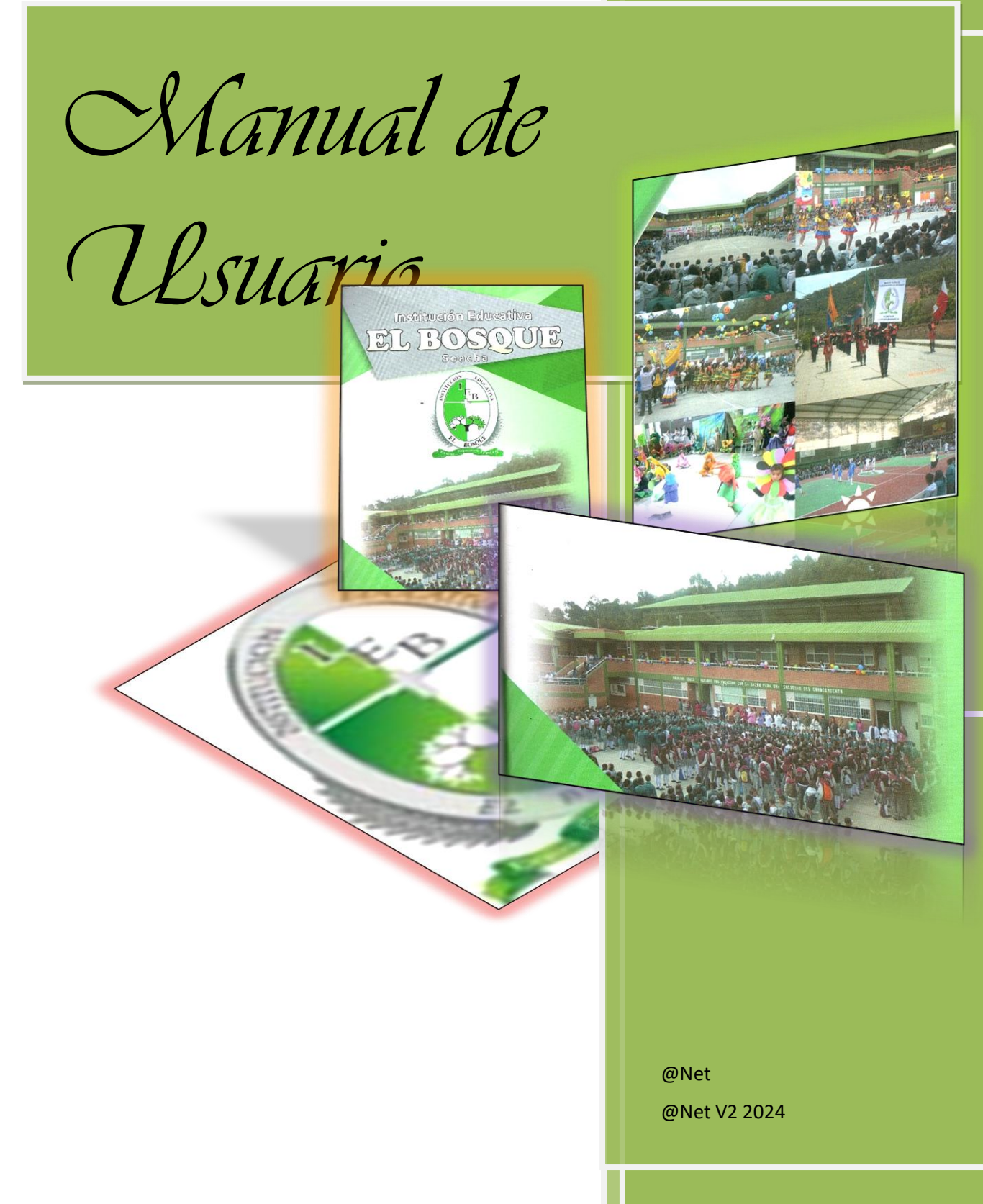

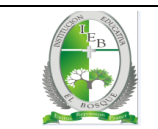

# Tabla de contenido

| Sistema de información académico4              |
|------------------------------------------------|
| Panel Principal5                               |
| Agregar Registros7                             |
| Agregar Desempeño7                             |
| Agregar valoración de estudiante7              |
| Importar y actualizar planillas9               |
| Importar planillas de competencias x file :9   |
| Actualizar planillas de competencias x file:10 |
| Actualizar plan de nivelación:10               |
| Consulta11                                     |
| Consulta de estudiantes:11                     |
| Desempeño alcanzado > desempeño total:11       |
| Informe académico                              |
| Informe académico:                             |
| Lista de estudiante en pdf:12                  |
| Lista de estudiante en Excel:12                |

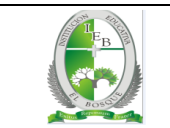

#### Tabla de Gráfica

| Gráfica | 1 home                                                         | 4  |
|---------|----------------------------------------------------------------|----|
| Gráfica | 2 Login                                                        | 4  |
| Gráfica | 3 Panel principal                                              | 5  |
| Gráfica | 4 estructura del panel principal                               | 5  |
| Gráfica | 5 Lista de planillas de desempeño                              | 6  |
| Gráfica | 6 planilla de desempeño por competencias de asignaturas        | 6  |
| Gráfica | 7 Agregar desempeño                                            | 7  |
| Gráfica | 8 seleccionar cantidad de competencias de la asignatura        | 8  |
| Gráfica | 9 seleccionara las competencias de la asignatura               | 8  |
| Gráfica | 10 seleccionara información referente desempeño del estudiante | 9  |
| Gráfica | 11 importar planillas de desempeño x competencias1             | .0 |
| Gráfica | 13 Actualizar planilla de desempeño por competencias1          | .0 |
| Gráfica | 12 Ubicación de la letra A para actualizar1                    | .0 |
| Gráfica | 14 Consulta de estudiantes                                     | .1 |
| Gráfica | 15 listado desempeño DA>DT1                                    | 1  |

## Sistema de información académico

Para acceder al sistema de información, diríjase al siguiente enlace: <u>https://alfaronet.com/boletin/</u>. Una vez que haya ingresado, se le mostrará la pantalla indicada en la *Gráfica 1*.

|    | ¦\$∎ |
|----|------|
|    | . 41 |
| ыd | ŧ٩.  |

| Video para importar planillas Manual usuario |                                       |  |
|----------------------------------------------|---------------------------------------|--|
| 1 2                                          | Nota:                                 |  |
|                                              | Login 3                               |  |
|                                              | Usuario<br>usuario@ieselbosque.edu.co |  |
|                                              | Password                              |  |
|                                              | C Recordar contraseña                 |  |
|                                              | Login                                 |  |
|                                              |                                       |  |

#### Gráfica 1 home

- 1. Encontrará un video tutorial que explica cómo completar la planilla de desempeño por competencias.
- 2. Descargue el manual de usuario para obtener instrucciones detalladas.
- Inicie sesión con su usuario y contraseña para acceder al sistema de información académica.

Para acceder, debe ingresar el usuario correspondiente a su correo institucional y utilizar la contraseña que han estado utilizando los docentes antiguos. Para los nuevos docentes, la contraseña inicial será enviada a su correo institucional, sin embargo, se recomienda cambiarla por motivos de seguridad una vez ingresado al sistema. (*ver Gráfica 2*)

Es importante recordar que la contraseña de su correo electrónico es independiente del sistema de información.

Después de ingresar el nombre de usuario y la contraseña, y una vez que la validación de la información

|                  | Login        |  |
|------------------|--------------|--|
| Usuario          |              |  |
| salfaro5@ieselbo | osque.edu.co |  |
| Password         |              |  |
| Recordar contra  | aseña        |  |
| Login            |              |  |
|                  |              |  |
|                  |              |  |

Gráfica 2 Login

sea correcta, se mostrará la pantalla siguiente, que corresponde al panel principal ver Gráfica 3.

|                    | В | Manual de Usuario del<br>Sistema de Información | Página <b>5</b> de <b>12</b> |
|--------------------|---|-------------------------------------------------|------------------------------|
| Densil de exerteni |   |                                                 |                              |
| Panel de control   |   |                                                 | Sergio Alfaria Rodriguez 🛦 * |

| (3) Panel Control                                                                     | Panel Control - Periodo 1 Panel Control |                                                                                        |                                                                                             |                                                                    |                                                            |  |  |
|---------------------------------------------------------------------------------------|-----------------------------------------|----------------------------------------------------------------------------------------|---------------------------------------------------------------------------------------------|--------------------------------------------------------------------|------------------------------------------------------------|--|--|
| INFORMATION DATES                                                                     |                                         | Agregar registros<br>Agregar desempeños<br><u>Ver Detales</u> >                        | Agregar valoración de estudiante que<br>no astuvo en 1913 - docentes<br><u>Ver Detaltes</u> |                                                                    |                                                            |  |  |
| Informe Académico<br>Al Descanga de planita<br>Conestado I<br>Sergio Alfaro Rodriguez |                                         | Importar y actualizar planillas<br>Importar Panila de Competencias x<br>Be<br>Michelae | Actualizar Pamilian Competencian a<br>Be<br>Vec.States                                      | Actualizar pran Nivelación x interfaz<br>Vac Datalias              |                                                            |  |  |
|                                                                                       |                                         | Consulta<br>Consulta de Estudiantes<br><u>Ver Detales</u> +                            | Desen, alcanz.> desen total<br><u>Ne Detille</u>                                            | Desen, alcarz, y desem total igual a<br>cero<br><u>Ver Potales</u> |                                                            |  |  |
|                                                                                       |                                         | Informe Académico<br>Informe Académico<br><u>Vec Desele</u>                            | Lista De Estudiantes en polf<br><u>Ver Detalles</u> >                                       | Lista De Estudiantes en excel<br><u>Vez Deceles</u>                |                                                            |  |  |
|                                                                                       |                                         | Reportes<br>Constitutes<br><u>VerDeske</u>                                             | Estudiantes con Competencias<br>menor de 60<br>Vec.Datelles                                 | Consolidado competencias X<br>Asignaturas<br>VacDetales            | Asignatura con más de 3 período<br>pereidao<br>Vac Deceles |  |  |
|                                                                                       | Alfernae 2024                           |                                                                                        |                                                                                             |                                                                    |                                                            |  |  |

Gráfica 3 Panel principal

## Panel Principal

El panel principal está estructurado de la siguiente manera: en la parte superior, se encuentra el encabezado que incluye 1. el Panel de Control, 2. un icono para ocultar o mostrar el menú lateral, y 3. una barra de navegación desplegable para cambiar la contraseña o salir del sistema. Además, en el lado izquierdo, está la Barra de Menú Lateral que contiene opciones como la planilla de competencias, la actualización de planillas y el informe académico. Por último, el Panel de Control, ubicado en el centro, está dividido en varias categorías que incluyen agregar registros, importar y actualizar planillas, consultas, informes académicos y reportes. (*ver gráfica 4*)

| Panel de control                                                          | ) <sup>=</sup>                                                                                             |                                                                                       |                                                       | Sergio Alfaro Rodriguez 🚢 👻          |
|---------------------------------------------------------------------------|----------------------------------------------------------------------------------------------------|---------------------------------------------------------------------------------------|-------------------------------------------------------|--------------------------------------|
| CONFIGURACIÓN  Panel Control  IMPORTAR DATOS                              | Panel Control - Pe                                                                                         | eriodo 1                                                                              |                                                       | Cambiar contraseña<br>Salir <b>3</b> |
| Importar → Planilla de Competencias Actualizar planilla Informe Académico | Agregar registros          Agregar desempeños         Ver. Detalles         Importar y actualizar planilla | Agregar valoración de estudiante<br>que no estuvo en lista - docentes<br>Ver Detalles | 5                                                     |                                      |
| Conectado :<br>Sergio Alfaro Rodriguez                                    | Importar Planilla de Competencias x<br>file<br>Ver Detalles                                                | Actualizar Planillas Competencias x<br>file<br><u>Ver.Detalles</u>                    | Actualizar plan Nivelación x interfaz<br>Ver Detalles |                                      |

#### Gráfica 4 estructura del panel principal

Para comenzar, descargaremos las planillas de desempeño por competencias desde el menú lateral "Descarga de Planillas", donde al hacer clic se nos mostrarán las planillas de competencias correspondientes a la carga académica asignada (*ver gráfica 5*). Dentro de esta sección, podemos observar que podemos elegir la cantidad de planillas que queremos ver en una página (5, 10, 15, 20, 25), siendo 10 la cantidad predeterminada. Si hay más de 10 planillas, se nos indicará el número total de páginas en la parte inferior izquierda. Además, la plataforma cuenta con un buscador interno y la opción de organizar las planillas por curso o nombre de manera ascendente o descendente.

| Descargar las Planilla de competencias |       |        |  |  |  |  |
|----------------------------------------|-------|--------|--|--|--|--|
| 10 v entries per page                  |       | Search |  |  |  |  |
| Nombres planillas                      | ÷<br> | curso  |  |  |  |  |
| MATEMATICAS 605 P1.xlsm                |       | 605    |  |  |  |  |
| TECNOLOGIA 704 P1.xlsm                 |       | 704    |  |  |  |  |
| TECNOLOGIA 705 P1.xlsm                 |       | 705    |  |  |  |  |
| TECNOLOGIA 706 P1.xlsm                 |       | 706    |  |  |  |  |
| CONVIVENCIA 706 P1.xlsm                |       | 706    |  |  |  |  |
| TECNOLOGIA 1004 P1.xlsm                |       | 1004   |  |  |  |  |
| TECNOLOGIA 1005 P1.xlsm                |       | 1005   |  |  |  |  |
| TECNOLOGIA 1006 P1.xlsm                |       | 1006   |  |  |  |  |
| TECNOLOGIA 707 P1.xlsm                 |       | 707    |  |  |  |  |
| Showing 1 to 9 of 9 entries            |       |        |  |  |  |  |

#### Gráfica 5 Lista de planillas de desempeño

Al dar clic en una planilla, esta se descargará y se guardará en la carpeta de descargas predeterminada o en la carpeta configurada en su navegador. Al abrir el archivo descargado, se visualizará la planilla de competencias correspondiente. Es importante ingresar la información siguiendo las pautas del video tutorial y asegurarse de que aparezcan todos los estudiantes del curso, así como la asignatura, el nombre del docente y el periodo correspondiente al docente que ingresa los datos. La planilla permite seleccionar las competencias trabajadas en la asignatura, ingresar el número de fallas por horas, los desempeños totales de la competencia asignada (DT), los desempeños alcanzados por el estudiante (DA) y, finalmente, la valoración (Bajo, Básico, Alto, Superior) de acuerdo con los desempeños alcanzados. (ver gráfica 6)

| -                               |          |                 |               |               |           |                       |           |        |          |           |         |         |         |             |          |                |            |
|---------------------------------|----------|-----------------|---------------|---------------|-----------|-----------------------|-----------|--------|----------|-----------|---------|---------|---------|-------------|----------|----------------|------------|
| Institución Educativa El Bosque |          |                 | (S            |               | DISTRIB   | UCIÓN                 | PORCEN    | ITUAL  |          |           | Col     | npete   | ncias I | nstituciona | es       |                |            |
| Plan                            | illa de  | Desempeñ        | os por Comp   | oetencias     |           | EB                    | DE LA     | S VALO | RACIO    | NES       |         | C1      | Trata   | miento      | de la In | formación      |            |
|                                 |          |                 |               |               |           | and the second second | BAJO      | 0      | #####    | %         |         | C2      | Traba   | jo en Eo    | quipo    |                |            |
| Asigna                          | tura:    | Tecnología e Ir | nformática    | -             |           |                       | BÁSICO    | 0      | ######   | %         |         | C3      | Expre   | sión y c    | omunio   | cación del per | isamiento  |
| Docen                           | te:      | Sergio Alfaro   | Rodriguez     |               | - T-      | ROSO                  | ALTO      | 0      | ######   | %         |         | C4      | Pensa   | miento      | Crítico  |                |            |
| Curso:                          |          | 706             |               |               | External  | Copennant Prate       | SUPERIOR  | 0      | ######   | %         |         | C5      | Razor   | namient     | o Lógic  | 0              |            |
| Intens                          | idad:    | 3h              | Escribir A pa | ra actualizar | Borrar To | do Borrar             | valoració | in     | Borra    | ar Lista  |         | C6      | Resol   | ución de    | e Proble | emas           |            |
| Period                          | o:       | 1               |               | $\leftarrow$  |           |                       |           |        |          |           | _       |         |         |             |          |                |            |
| Año:                            |          | 2024            |               |               |           |                       |           | Com    | petencia | as Instit | ucional | es abor | dadas   | Desem       | peños    | Porcentaje     |            |
| No                              | <b>.</b> | 1° Apellido     | 2 ° Apellido  | 1° Nombre     | 2° Nombre | Documento de          | Fallas    |        | •        |           | -       |         | •       | Parc        | iales    | Desempeños     | Valoración |
|                                 |          |                 |               |               |           | Identidad             | en horas  | DT     | DA       | DT        | DA      | DT      | DA      | D.P.T.      | D.A.T.   | Alcanzados     |            |
| 1                               |          | ALVAREZ CEI     | DEÑO          | JUAN ESTEB    | AN        | 1029148218            |           |        |          |           |         |         |         | 0           | 0        | #¡DIV/0!       |            |
| 2                               |          | AMADO LOP       | EZ            | WILDER FEL    | IPE       | 1073697990            |           |        |          |           |         |         |         | 0           | 0        | #¡DIV/0!       |            |
| 3                               |          | AVENDAÑO        | TORRES        | JUAN DIEGO    | )         | 1050614790            |           |        |          |           |         |         |         | 0           | 0        | #¡DIV/0!       |            |
| 4                               |          | BARBOSA GO      | OMEZ          | JUSTING AN    | DRES      | 1025537788            |           |        |          |           |         |         |         | 0           | 0        | #¡DIV/0!       |            |
| 5                               |          | BURBANO V       | ERU           | RICHARD AN    | NDRES     | 1061760498            |           |        |          |           |         |         |         | 0           | 0        | #¡DIV/0!       |            |
| 6                               |          | CASTILLO BA     | RBOSA         | MIGUEL AN     | GEL       | 1021679320            |           |        |          |           |         |         |         | 0           | 0        | #¡DIV/0!       |            |
| 7                               |          | CHERUBINI E     | BARAZARTE     | ANA MARIA     |           | N37884862081          |           |        |          |           |         |         |         | 0           | 0        | #¡DIV/0!       |            |
| 8                               |          | COLINA RING     | CON           | KRISTIAN      |           | N37884589710          |           |        |          |           |         |         |         | 0           | 0        | #¡DIV/0!       |            |
| 9                               |          | GARCIA MOS      | SQUERA        | JULIAN DAV    | ID        | 1074528337            |           |        |          |           |         |         |         | 0           | 0        | #¡DIV/0!       |            |
| 10                              | 1        | GARCIA NAR      | N/AF7         | VALERIN AL    | EXANDRA   | 1073692960            |           |        |          |           |         |         |         | 0           | 0        | #iDIV/01       |            |

Gráfica 6 planilla de desempeño por competencias de asignaturas

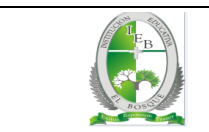

## **Agregar Registros**

Encontramos dos opciones adicionales: "Agregar Desempeño" y "Agregar Valoración de Estudiante que no estuvo en la lista".

Agregar desempeños <u>Ver Detalles</u>

#### Agregar Desempeño

Para agregar los desempeños de la asignatura, los docentes deben reunirse y acordar quién será el responsable de subir los desempeños de los periodos.

Pueden optar por subirlos periodo por periodo o cargar los tres periodos de una vez; sin embargo, es importante tener en cuenta que solo se mostrarán los desempeños del periodo activo. Por ejemplo, si estamos en el primer periodo y se han cargado los desempeños de los tres periodos, solo se visualizarán los del primer periodo hasta que se cambie al siguiente periodo. Una vez decidido quién será el responsable, se debe hacer clic en el botón o enlace correspondiente, lo que llevará a la pantalla siguiente (ver gráfica 5), donde se mostrarán todos los desempeños cargados.

## Desempeños

Panel Control / Desempeños

| Agregar des     | sempeños                                                                                                    |                    |                     |                 |         |                               |            |
|-----------------|----------------------------------------------------------------------------------------------------|--------------------|---------------------|-----------------|---------|-------------------------------|------------|
| 10 v entries    | per page                                                                                                    |                    |                     |                 | [       | Search                        |            |
| id<br>desempeño | desempeño                                                                                                    | Cod.<br>Asignatura | Cod.<br>Competencia | cod. Û<br>Nivel | Periodo | Usuario 🏮                     | Fecha 🏮    |
| 1               | 1.1 Utiliza las herramientas tecnológicas e informáticas de<br>manera efectiva para el aprendizaje de otras disciplinas (artes,<br>educación física, matemáticas, ciencias). 1.2 Busca, selecciona y<br>organiza la información relevante para una tarea específica con<br>la ayuda de tecnología. | 2                  | 1                   | 6               | 1       | Sergio<br>Alfaro<br>Rodriguez | 31/03/2024 |
| 2               | 4.1 Analiza los problemas y desafíos con lógica y razonamiento<br>para buscar soluciones.                                                                                                    | 2                  | 4                   | 6               | 1       | Sergio<br>Alfaro<br>Rodriguez | 31/03/2024 |
| 3               | 1.1 Identifica y selecciona la información relevante para resolver<br>un problema en relación a los sistemas tecnológicos, utilizando<br>estrategias de organización y procesamiento de la información                                                                                             | 2                  | 1                   | 7               | 1       | Sergio<br>Alfaro<br>Rodriguez | 31/03/2024 |

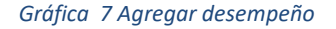

Al hacer clic nuevamente en "Agregar Desempeño", se te solicitará la siguiente información: el desempeño de la asignatura, la selección de la competencia institucional, la asignatura correspondiente, el nivel y el periodo. Una vez ingresados estos datos, simplemente debes hacer clic en el botón "Guardar Desempeño". En caso de cometer un error al ingresar un desempeño, por favor envía un correo a soporte@alfaronet.com o a mi correo institucional, indicando el número de identificación del desempeño (id desempeño) ubicado en el lado izquierdo.

#### Agregar valoración de estudiante

Agregar valoración de estudiante que no estuvo en lista - docentes

Ver Detalles

Esta opción se utiliza cuando un docente sube la "planilla de desempeño por competencias" de una asignatura y se da cuenta de que no tenía presente en su lista a un estudiante, por lo que le corresponde ingresar los desempeños por

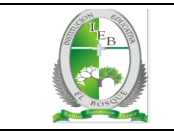

competencia de dicho estudiante. En este caso, se debe reportar el incidente por correo electrónico a soporte@alfaronet.com o al correo institucional. Al hacer clic, se solicita el número de competencias de la asignatura, ya sea 1 o 2 (ver gráfica 8); al guardar las competencias, se accede a otra pantalla donde se seleccionarán las dos competencias de la asignatura de acuerdo a la selección anterior (*ver gráfica 9*). Una vez seleccionadas las competencias, se hace clic en el botón "Guardar Competencias del Estudiante Nuevo", lo que llevará a otra pantalla (ver gráfica 10), donde se elegirá el curso, se seleccionará al estudiante que no estaba en la lista o se le pasó, se elegirá la asignatura y se seleccionará el número de desempeños totales para cada

competencia seleccionada anteriormente. Luego, se seleccionará el número de desempeños alcanzados por el estudiante para cada competencia. Este proceso se repetirá para la segunda competencia seleccionada. Finalmente, se seleccionará la valoración del estudiante de acuerdo con los desempeños (Bajo, Básico, Alto y Superior) y el periodo correspondiente.

## Estudiantes sin desempeño x competencias

Panel Control / Competencias de la asignatura

Agregar información de competencias, desempeños etc.

Seleccione cantidad de competencias

1 competencias
 2 competencias

Guardar cantidad competencias

Gráfica 8 seleccionar cantidad de competencias de la asignatura

# Competencias de la asignatura

Panel Control / desempeño x Competencias de los estudiantes

## Agregar información referente a la competencias

## Competencias institucionales

Seleccione la competencia:

Competencias : 1

- Tratamiento de la Información
- 🔵 Trabajo en Equipo
- Expresión y Comunicación del Pensamiento
- Pensamiento Crítico
- Razonamiento Lógico
- Resolución de Problemas

#### Competencias : 2

- 🔘 Tratamiento de la Información
- 🔿 Trabajo en Equipo
- O Expresión y Comunicación del Pensamiento
- Pensamiento Crítico
- 🔿 Razonamiento Lógico
- O Resolución de Problemas

Guardar competencias estudiantes Nuevo

Gráfica 9 seleccionara las competencias de la asignatura

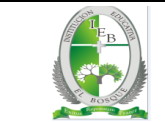

Agregar informacion de competencias, desempeños etc.

| Seleccione el curso :                             |   |
|---------------------------------------------------|---|
|                                                   | ~ |
|                                                   |   |
| Seleccione Estudiante                             |   |
|                                                   | Ý |
|                                                   |   |
| Asignatura                                        |   |
| Seleccione la asignatura :                        |   |
|                                                   | ~ |
|                                                   |   |
| Tratanciante de la Información                    |   |
| iratamiento de la información                     |   |
| No. Desempeño total Tratamiento de la Información |   |
| Selecciona una opción                             | ~ |
| No. Desempeño alcanzados por el estudiante        |   |
| 0                                                 | ~ |
| Pacalusián da Drahlamas                           |   |
| Resolution de Problemas                           |   |
| No. Desempeño total Resolución de Problemas       |   |
| Selecciona una opción                             | Ý |
| No. Desempeño alcanzados por el estudiante        |   |
| 0                                                 | ~ |
| Soloccione la valoración del estudiante           |   |
|                                                   |   |
| Bajo                                              | ~ |
|                                                   |   |
| Periodo                                           |   |
| Seleccione el Periodo:                            |   |
| O 1 Periodo                                       |   |
| 2 Periodo                                         |   |
| O 3 Periodo                                       |   |
| O 4 Periodo                                       |   |
|                                                   |   |
| Guardar competencias estudiantes Nuevo            |   |
|                                                   |   |

Gráfica 10 seleccionara información referente desempeño del estudiante

## Importar y actualizar planillas

Encontramos tres opciones adicionales: "importar planillas de competencias x file", "actualizar planillas de competencias x file " y "actualizar plan de nivelación x interfaz".

#### Importar planillas de competencias x file :

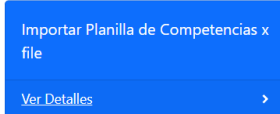

La opción "Importar Planillas de Competencias por Archivo" le permite cargar las planillas de desempeño por competencias una por una, después de haber digitado toda la información relevante para la asignatura. Para utilizar esta función, debe

seleccionar el botón "Seleccionar Archivo" y elegir el archivo que ha guardado en su computadora con toda la información completa de la planilla. Luego de seleccionar el archivo, haga clic en el botón "Enviar Archivo" para cargar esa información en el sistema de información. (ver grafica 8)

## Cargar competencias

| Enviar un Archiv                       | /0                     |  |
|----------------------------------------|------------------------|--|
| Enviar mi archivo: Seleccionar archivo | Ninguno archivo selec. |  |
|                                        | Enviar Archivo         |  |

Gráfica 11 importar planillas de desempeño x competencias

## Actualizar planillas de competencias x file:

Actualizar Planillas Competencias x file <u>Ver Detalles</u> La opción "Actualizar Planillas de Competencias por Archivo" permite actualizar las planillas de desempeño por competencia previamente cargadas en el sistema de información y guardadas en su

computadora. Al hacer clic en esta opción, se le mostrará una pantalla (*ver gráfica 10*) para adjuntar la planilla que cargó anteriormente utilizando la opción "Importar Planillas de Competencias por Archivo". Para actualizar la planilla, debe agregar la letra 'A' en la colda E8 (*ver gráfica 11*) realizar los cambios portinentos y las yaloracionos porosarias, guardar

celda F8 (*ver gráfica 11*), realizar los cambios pertinentes y las valoraciones necesarias, guardar los cambios en la planilla y luego cargarla nuevamente en el sistema de información.

| Actualizar Competencias |                                                                              |  |  |  |  |  |  |
|-------------------------|------------------------------------------------------------------------------|--|--|--|--|--|--|
|                         | Enviar un Archivo                                                            |  |  |  |  |  |  |
|                         | Enviar mi archivo: Seleccionar archivo Ninguno archivo selec. Enviar Archivo |  |  |  |  |  |  |
|                         |                                                                              |  |  |  |  |  |  |

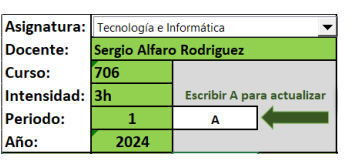

Gráfica 13 Ubicación de la letra A para actualizar

Gráfica 12 Actualizar planilla de desempeño por competencias

## Actualizar plan de nivelación:

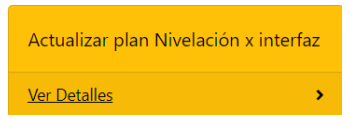

La opción "Actualizar Plan de Nivelación" permite actualizar por interfaz el plan de nivelación una vez que el periodo ha finalizado y comienza la semana de plan de nivelación. Por ejemplo, al finalizar el primer periodo y comenzar el segundo, se pueden actualizar los planes de nivelación del primer periodo.

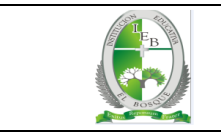

#### Consulta

#### Consulta de estudiantes:

| Consulta de Estudiantes |  |
|-------------------------|--|
| <u>Ver Detalles</u>     |  |

La opción "Consulta de Estudiantes" le permite acceder a la información de los estudiantes, tal como se muestra en la gráfica 11.

## **Estudiantes**

Panel Control / Estudiantes

| 10 🖌 entries per page |                        |                      |            |      |             |        |        |                                           | Search          |        |                 |        |
|-----------------------|------------------------|----------------------|------------|------|-------------|--------|--------|-------------------------------------------|-----------------|--------|-----------------|--------|
| IdĴ                   | Apellidos Ĵ            | Nombres              | Nro Doc.   | Ĵ Cu | rsộ Jornadậ | Correo | Activo | Fecha <sup>^</sup><br>ingreso <sub></sub> | Fecha<br>update | *<br>* | Fecha<br>retiro | *<br>* |
| 1                     | BARRIOS BERNAL         | MIGUEL ANGEL         | 1069176611 | 707  | т           |        | 1      | 24/03/2024                                |                 |        |                 |        |
| 2                     | BETANCOURT TOVAR       | BRANDON<br>SEBASTIAN | 1074529514 | 707  | Т           |        | 1      | 24/03/2024                                |                 |        |                 |        |
| 3                     | BLANCO VALLE           | MAIKEL               | 1034307860 | 606  | т           |        | 1      | 24/03/2024                                |                 |        |                 |        |
| 4                     | BUITRAGO HUERTAS       | ANA CAMILA           | 1023397302 | 707  | т           |        | 1      | 24/03/2024                                |                 |        |                 |        |
| 5                     | BUITRAGO HUERTAS       | JUAN FELIPE          | 1023389833 | 707  | т           |        | 1      | 24/03/2024                                |                 |        |                 |        |
| 6                     | CALDERON BELLO         | JHOSEP ALEJANDRO     | 1023392086 | 604  | т           |        | 1      | 24/03/2024                                |                 |        |                 |        |
| 7                     | CASASBUENAS<br>BRICEÑO | AHILYN TATIANA       | 1141334023 | 606  | Т           |        | 1      | 24/03/2024                                |                 |        |                 |        |

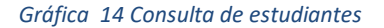

#### Desempeño alcanzado > desempeño total:

| Desem. alcanz. y desem total igual |   |
|------------------------------------|---|
| a cero                             |   |
| <u>Ver Detalles</u>                | > |

La opción "Desempeño Alcanzado Mayor que Desempeño Total" genera un informe que indica cuando el desempeño alcanzado por el estudiante es mayor que el desempeño total. Esto puede ocurrir si se ingresa incorrectamente dicha información. (ver grafica 12).

## Desempeños alcanzados > desempeños total

Panel Control / da\_dt

| 10 🗸 entries p      | per page               |         |                   |                     |              |                        |     |       | Searc   | :h      |       |
|---------------------|------------------------|---------|-------------------|---------------------|--------------|------------------------|-----|-------|---------|---------|-------|
| Nro.<br>documento ָ | Cod.<br>Competencias ្ | Periodo | desem. Â<br>total | desem.<br>alcanzado | valoracion   | cod. â<br>Asignatura _ | año | curso | docente | usuario | Fecha |
|                     |                        |         |                   | No e                | ntries found |                        |     |       |         |         |       |
| Nro.<br>documento   | Cod.<br>Competencias   | Periodo | desem.<br>total   | desem.<br>alcanzado | valoracion   | cod.<br>Asignatura     | año | curso | docente | usuario | Fecha |

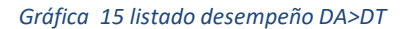

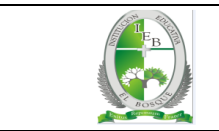

## Informe académico

#### Informe Académico

## Informe académico:

#### <u>Ver Detalles</u>

La opción "Informe Académico" permite visualizar el informe académico de los estudiantes.

| Lista De Estudiantes en pdf   |   |
|-------------------------------|---|
| <u>Ver Detalles</u>           | > |
|                               |   |
| Lista De Estudiantes en excel |   |
| <u>Ver Detalles</u>           |   |

## Lista de estudiante en pdf:

La opción "Lista de Estudiantes en PDF" muestra el listado de estudiantes organizados por cursos en formato PDF.

## Lista de estudiante en Excel:

La opción "Lista de Estudiantes en Excel" muestra el listado de estudiantes organizados por cursos en formato XLS.